## 1.เข้าฐานข้อมูล clinicalkey (https://www.clinicalkey.com)

| ← → C  Secure   https://www.clinicalkey.com/#!/ |                                                                                                   |         |         |            | 8 | ☆ 🗾 : |
|-------------------------------------------------|---------------------------------------------------------------------------------------------------|---------|---------|------------|---|-------|
| ClinicalKey*                                    |                                                                                                   | English | CME Log | n Register | 0 | =     |
|                                                 |                                                                                                   |         |         |            |   |       |
|                                                 |                                                                                                   |         |         |            |   |       |
|                                                 | Search for conditions, procedures, drugs, and more                                                |         |         |            |   |       |
|                                                 | All Types V Search                                                                                |         |         |            |   |       |
|                                                 | Browse                                                                                            |         |         |            |   |       |
|                                                 | Books Journals Drug Monographs Guidelines Patient Education First Consult/Clinical Overviews •••• |         |         |            |   |       |
|                                                 |                                                                                                   |         |         |            |   |       |
|                                                 |                                                                                                   |         |         |            |   |       |
|                                                 |                                                                                                   |         |         |            |   |       |

2.ลงทะเบียนฐานข้อมูล Clinicalkey ไปที่ Register มุมค้านขวา

| ClinicalKey.com/#//registration                                              |                                                       | ा जिल्ला स्टब्स<br>जिल्ला स्टब्स |
|------------------------------------------------------------------------------|-------------------------------------------------------|----------------------------------|
| Linicalkey                                                                   | Search Browse                                         | 🕀 English CME Login Register 🕜 🗮 |
| First name *                                                                 |                                                       |                                  |
| Family name *                                                                |                                                       |                                  |
| Email and password                                                           |                                                       |                                  |
| Your e-mail address will be your username for these<br>Email address *       | Elsevier products.                                    |                                  |
| Password *                                                                   |                                                       |                                  |
| > Additional profile details                                                 |                                                       |                                  |
| <ul> <li>I wish to receive information from Elsevier<br/>services</li> </ul> | B.V. and its affiliates concerning their products and |                                  |
| I have read and understood the Registered terms. *                           | d User Agreement and agree to be bound by all of its  |                                  |
| Register >                                                                   |                                                       |                                  |

กรอกรายละเอียดชื่อ-นามสกุล และ Email address ซึ่งต้องใช้ Email address

@psu.ac.th เช่น xxxx@psu.ac.th

3.เมื่อลงทะเบียนเรียบร้อยแล้วจะปรากฏหน้าจอแสดงผล "Registration successful" จากนั้นให้ กด Continue ดังรูป

| 🛑 Register- ClinicalKey - Mozilla Firefox     |                                                                                                    |                                                    |         |        |                 | -              | ٥          | × |
|-----------------------------------------------|----------------------------------------------------------------------------------------------------|----------------------------------------------------|---------|--------|-----------------|----------------|------------|---|
| <u>File Edit View History Bookmarks Tools</u> | Help                                                                                                    |                                                    |         |        |                 |                |            |   |
| Result of User Identification Portal $	imes$  | SU :: Webmail × 🖸 Register- ClinicalKey × +                                                                                         |                                                    |         |        |                 |                |            |   |
| ← → ♂ ŵ                                       | A https://www.clinicalkey.com/#!/registration                                                                                       | 💟 🏠 🔍 Search                                       |         |        | I               | I\             | æj         | Ξ |
| ClinicalKey                                   | Search                                                                                                    | Browse                                             | English | CME LO | igin Register   | 0              | ≡          |   |
| Z                                             | Search for conditions, procedures, drugs, and more                                                                                  | Q                                                  |         |        |                 |                |            |   |
| Registra                                      | tion successful                                                                                                    |                                                    |         |        |                 |                |            |   |
| Your persona                                  | account has been created successfully. A message confirming your registrati                                                         | on has been sent to <b>kavinthip.l@psu.ac.th</b> . |         |        |                 |                |            |   |
| Click the Con                                 | inue button below to proceed                                                                                                    |                                                    |         |        |                 |                |            |   |
| chok the con                                  |                                                                                                    |                                                    |         |        |                 |                |            |   |
| Continue >                                    |                                                                                                    |                                                    |         |        |                 |                |            |   |
|                                               |                                                                                                    |                                                    |         |        |                 |                |            |   |
|                                               |                                                                                                    |                                                    |         | c :    |                 |                |            |   |
|                                               |                                                                                                    |                                                    |         | τ in   | 9 G+            |                |            |   |
| ELSE                                          | VIER Contact Us Resource Center Terms & Conditions<br>Privacy Policy Registered User Agreement Help                                 |                                                    |         |        |                 |                |            |   |
|                                               |                                                                                                    |                                                    |         |        |                 |                |            |   |
|                                               | Copyright © 2018 Elsewer, Inc. All rights reserved.<br>Cookies are used by this site. To decline or learn more, visit our Cookies p | age                                                |         |        |                 |                |            |   |
|                                               |                                                                                                    |                                                    |         | 😪 REL  | <b>X</b> Group™ |                |            |   |
|                                               |                                                                                                    |                                                    |         |        |                 |                |            |   |
|                                               |                                                                                                    |                                                    |         |        |                 |                |            |   |
|                                               |                                                                                                    |                                                    |         |        |                 |                |            |   |
|                                               |                                                                                                    |                                                    |         |        |                 |                |            |   |
| 🛯 A 🗆 🤶 📦                                     |                                                                                                    |                                                    |         |        | へ 聖 如〉 ENG      | 12:08<br>2/24/ | PM<br>2018 | 3 |

4.หากเข้าไปเช็คที่ Email address จะมีข้อความส่งมาจากฐานข้อมูล Clinicalkey

(Clinicalkey@elservier.com) ข้อความ Registration Confirmation คังรูป

| Folders<br>Last Refresh: | Previous   <u>Next</u>   1 <u>2 3 4 5 6 7 8 9 10 11   Show All</u> | Select All   |                                  |        |                                 |         | 7    | Viewing l | Messages | : 1 to 15 ( | (154 to |
|--------------------------|--------------------------------------------------------------------|--------------|----------------------------------|--------|---------------------------------|---------|------|-----------|----------|-------------|---------|
| (Check mail)             | Move Selected To:                                                  |              |                                  |        | 7                               | -       |      |           | Transfo  | rm Selected | Messa   |
|                          | INBOX V Move Forward Undelete                                      |              |                                  |        |                                 | Expunge | Flag | Unflag    | Read     | Unread      | Delet   |
| S INBOX (137)            | From 🗖                                                             | Received 📥   | Subject 🗖                        | $\sim$ |                                 |         |      |           |          |             |         |
| S INBOX.Drafts           | □ clinicalkey@elsevier.com                                         | 12:09 pm     | 🛚 🖂 <u>Registration Confirma</u> | tion   |                                 |         |      |           |          |             |         |
| Drafts                   | 🗆 pavana chantakul                                                 | Fri, 3:17 pm | 🖂 [Dent-all] งดบริการห้อ         | งสมุ   | <u>ลในวันที่ 1 มี.ค. 61 (วั</u> |         |      |           |          |             |         |
| INBOX.Trash              | psu-edoc@psu.ac.th                                                 | Fri, 2:04 pm | 🖾 <u>(EDOC)เรื่อง มอ024/ว</u>    | 130 u  | นวปฏิบัติในการประเมินผลกา       |         |      |           |          |             |         |
| PS Sent                  | Dame eder Carmere Al                                               | T.: 2.02     | T TROCKE ANDIA                   | 1071   | าประชาวสำหรับเรื่องกรองรองอ     |         |      |           |          |             |         |

## และจะปรากฏเนื้อหาใน Email ดังรูป

| Folders<br>Last Refresh:               | Message List   Unread   Delete                                        | Previous   <u>Next</u>                                                                                   | Forward   Forward as Attachment   Reply   Reply All |
|----------------------------------------|-----------------------------------------------------------------------|----------------------------------------------------------------------------------------------------|-----------------------------------------------------|
| Sat, 12:06 pm<br>( <u>Check mail</u> ) | Subject:                                                              | Registration Confirmation                                                                                |                                                     |
| 🏷 INBOX (137)                          | Date:                                                                 | Sat, February 24, 2018 12:08 pm                                                                          |                                                     |
| S INBOX.Drafts<br>INBOX.Sent           | To:<br>Priority:                                                      | kavinthip.1@psu.ac.th<br>Normal                                                                          |                                                     |
| Drafts                                 | Create Filter:                                                        | Automatically   From   To   Subject                                                                      |                                                     |
| C Sent                                 | Options:                                                              | View Full Header   View Frintable Version   Download this as a file   View as HIML   Add to Address Book |                                                     |
| Folder Sizes                           | Registration Confirmation                                             |                                                                                                    |                                                     |
|                                        | Thank you for registering at Cl                                       | nicalKey. Your login information is as follows:                                                          |                                                     |
|                                        | Username: <u>kavinthip.l@psu.ac.th</u>                                |                                                                                                    |                                                     |
|                                        | Elsevier B.V., Radarweg 29, 104<br>33156677. VAT no. NL 005033019B01. | NX Amsterdam, The Netherlands. Reg. no.                                                                  |                                                     |
|                                        | Copyright © 2014 Elsevier B.V.<br>Privacy Policy                      |                                                                                                    |                                                     |

5.เมื่อเข้าใช้ ฐานข้อมูล Clinicalkey และ Login /password เรียบร้อยแล้วจะปรากฏชื่อ ผู้ลงทะเบียนไว้ที่หัวมุมขวา ดังรูป ↔ ↔ ↔ ↔ https://www.clinicalkey.com/#!/ ---- 🖸 🟠 🔍 Search li\ ⊡ �i ≡ kavinthip chusee ClinicalKey\* Profile ➡ Change Language
 ☆ Saved Content
 ☑ Presentations Search for conditions, procedures, drugs, and more Q All Types V Search... Saved Searches Search History Help & Feedback Browse Books Journals Drug Monographs Guidelines Patient Education First Consult/Clinical Overviews •••

News and Updates Other Resources

Other Updates

Content Updates

News and Updates

About ClinicalKey